# GM-184AS

**Operating Manual** 

Ver. 1.1

# ASTRODESIGN,Inc.

#### **Preface**

This manual provides some information on precautions and operation that you should be aware of prior to using GM-184AS. Improper usage of this product can result in an accident. To ensure correct usage of GM-184AS, please be sure to read this manual prior to use. After reading this manual, please keep it as a reference.

#### Safety Precautions

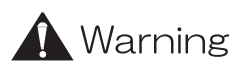

### FCC Information

• FCC (U.S. Federal Communications Commission)

This equipment has been tested and found to comply with the limits for a Class A digital device, pursuant to Part 15 of the FCC Rules. These limits are designed to provide reasonable protection against harmful interference when the equipment is operated in a commercial environment.

This equipment generates, uses, and can radiate radio frequency energy and, if not installed and used in accordance with the instruction manual, may cause harmful interference to radio communications. Operation of this equipment in residential area is likely to cause harmful interference in which case the user will be required to correct the interference at his own expense.

The Responsible Party located within United States TOTOKU North America, Inc.

27 Concord Street, El Paso, TX

79906-4953, United States

TEL: (915)-788-6606

#### **CE** Certification

• This device complies with the requirement of the MDD directive 93/42/EEC "Medical Device Directive".

#### Foreign Matter

• Do not spill liquids or drop flammable substances or metal on the board. Foreign matter may cause a fire, electrical shock or breakdown.

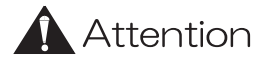

#### Static Electricity

- Board consists of precision parts. Please handle the board with extreme care.
- Please be sure not to throw it on the carpet or plastic case.
- Never touch edge connector portion of the board by hands.
- In the case that the board is not used for a long time of period, please put it in the original static proof bag that this board was sealed in and store in a safe place.

#### Impact

• This machine contains highly sensitive equipment. Impact to the machine may cause a breakdown. Please be extremely careful when moving the machine.

# Contents

| Chapter 1  | Hardware Installation                 | 4  |
|------------|---------------------------------------|----|
| 1.1        | Summary of Hardware                   | 4  |
| 1.2        | Required System                       | 4  |
| 1.3        | Connection to LCD Monitor             | 5  |
| 1.4        | Connection to VGA Device              | 5  |
| Chapter 2  | Software Installation                 | 6  |
| 2.1        | Driver Installation for Windows NT4.0 | 6  |
| 2.2        | Driver Installation for Windows 2000  | 10 |
| Chapter 3  | Display Setting                       | 13 |
| 3.1        | Display resolution and monitor layout | 13 |
| 3.2        | Multi-display (Only for Windows 2000) | 16 |
| 3.3        | VGA Input Indication Function         | 16 |
| Chapter 4  | Types of Palette                      | 19 |
| 4.1        | Types of Palette                      | 19 |
| 4.2        | Palette Setting                       | 21 |
| 4.3        | Precautions when setting palette      | 22 |
| Appendix A | Specification                         | 23 |
| A.1        | General Specification                 | 23 |
| A.2        | Specification of Input and Output     | 24 |
| A.3        | Standard                              | 24 |
| A.4        | Accessories                           | 24 |

# Chapter 1

# Hardware Installation

### 1.1 Summary of Hardware

GM-184AS is a PCI board type gray scale graphics board compatible with 3M pixel LCD Monitor, ME311L made by TOTOKU Electric. Co., Ltd. One board of PCI bus half size single board can display 2 or 1 monitors.

### 1.2 Required System

| Processor  | : | Pentium III 500MHz or up is recommended.          |
|------------|---|---------------------------------------------------|
| Memory     | : | 128MB minimum. 256MB or up is recommended.        |
|            |   | 512MB minimum for multi-board use.                |
| OS         | : | Windows NT4.0 Service Pack 4 or up / Windows 2000 |
| VGA Device | : | Device with Video BIOS mounted.                   |
|            |   | (AGP/PCI Video Card, On Board Video, etc.)        |

#### 1.2.1 Installation

For the GM-184AS to perform correctly, the following conditions must be met. Since GM-184AS is to be installed in the PC, make sure that the operating environment and rating of the PC meet the requirements.

- 1. Turn off power to the PC and remove the cover. Follow the instructions in the PC manual.
- 2. It should be inserted firmly into the PCI back plane. Fix using the fitting metal screws that came with the GM-184AS.
- 3. Install the cover following the instructions in the PC manual.

|           | When installing a board, qualified PC system engi-      |
|-----------|---------------------------------------------------------|
|           | neers must change the system, or the system may not     |
|           | start up.                                               |
|           | Before starting to work, make back-ups of all software  |
|           | (hard disc). Even in the case that the GM-184AS board   |
| Attention | has errors, our company will not be held liable.        |
|           | Before touching any board, touch a metal portion of the |
|           | PC (such as PC cover) to discharge any static electric- |
|           | ity.                                                    |
|           | Do not change setting of DIP switches (all off) mounted |
|           | on the board.                                           |

### 1.3 Connection to LCD Monitor

Connect HEAD1 with monitor on the left and HEAD2 with monitor on the right with enclosed monitor cables. (If you have one monitor, connect with HEAD1.)

Attention Before connecting GM-184AS with CRT monitor, turn off power to all equipment.

### 1.4 Connection to VGA Device

During PC start-up, GM-184AS has a function to convert output of VGA device and output to CRT monitor connected to HEAD1. If you would like to validate this function, connect output of VGA device on PC to VGA-IN of GM-184AS using the enclosed VGA cable.

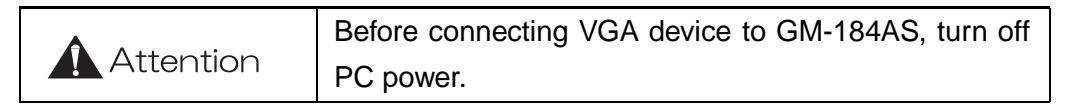

# Chapter 2

# Software Installation

### 2.1 Driver Installation for Windows NT4.0

- Turn on the PC power to start Windows NT4.0. After logging in the system, right-click mouse in an arbitrary position on the screen and select Properties. The window of "Display Properties" opens.
- 2. Select the dialog of "Settings" from the window of "Display Properties" and click "Display Type."

| Display Properties ? 🗙                            |
|---------------------------------------------------|
| Background Screen Saver Appearance Plus! Settings |
|                                                   |
| Color Palette                                     |
| 16 Colors More More                               |
| 800 by 600 pixels                                 |
| Eont Size Refresh Frequency                       |
| Small Fonts Use hardware default setting          |
| List All Modes Test Display Type                  |
| OK Cancel Apply                                   |

3. The dialog of "Display Type" opens. Click "Change" of "Adapter Type."

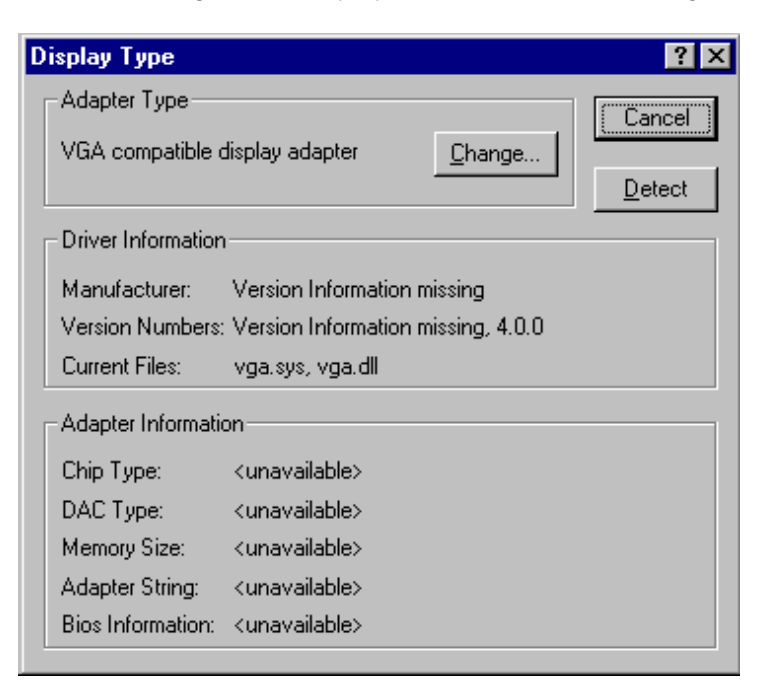

4. The dialog of "Change Display" opens. Click "Have Disk...."

| Change Display                                                                                                    | × |
|----------------------------------------------------------------------------------------------------|---|
| Choose the manufacturer and model of your display adapter. If your display adapter came with an installation disk, click on HaveDisk.                                                                                                    |   |
| Manufacturers:     Display:       [Standard display types]     VGA compatible display adapter       Actix     VGA compatible display adapter       Actix     Chips & Technologies       Cardex     Chips & Technologies       Cirrus Logic     Image: Compatible display adapter |   |
| [ <u>H</u> ave Disk]                                                                                                    |   |
| OK Cancel                                                                                                    |   |

5. The dialog of "Install From Disk" opens. Insert GM-184AS Display Driver into the floppy disk drive, set "A:\" in the box of "Copy manufacturer's files from:" and click "OK."

| Install Fr | om Disk                                                                                 | ×              |
|------------|-----------------------------------------------------------------------------------------|----------------|
| _          | Insert the manufacturer's installation disk into the drive selected, and then click OK. | OK<br>Cancel   |
|            | Copy manufacturer's files from:                                                         | <u>B</u> rowse |

6. The dialog of "Change Display" opens. Select "GM-184AS Windows NT 4.0" and click "OK."

| Change Display   |                                                                                                    |
|------------------|----------------------------------------------------------------------------------------------------|
|                  | Choose the manufacturer and model of your display adapter. If your display<br>adapter came with an installation disk, click on HaveDisk. |
| <u>D</u> isplay: |                                                                                                    |
| GM-184<br>GM-184 | AS Windows 2000<br>AS Windows NT 4.0                                                                                                    |
|                  |                                                                                                    |
|                  | OK Cancel                                                                                                    |

7. The dialog of "Third-party Drivers" opens. Click "Yes" to continue.

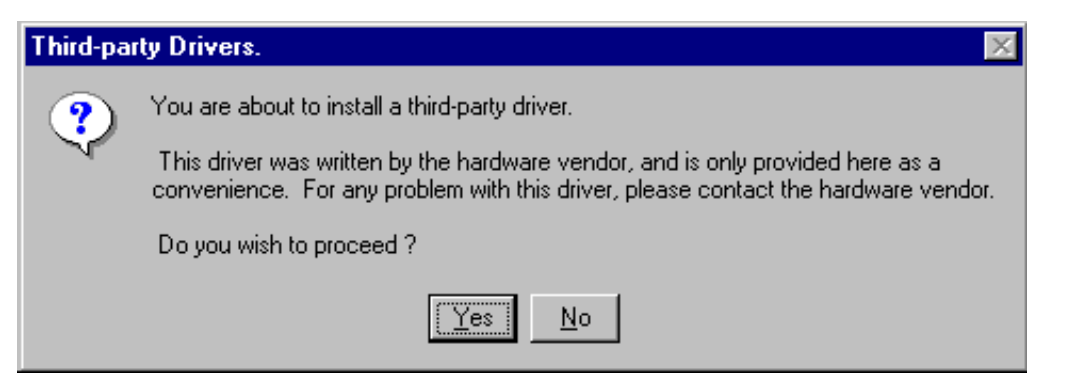

8. After installation completes, the dialog of confirmation to restart the system is indicated. Select "Yes" to restart the system.

| System Settings Change 🛛 🔀 |                                                                          |  |
|----------------------------|--------------------------------------------------------------------------|--|
| ?                          | You must restart your computer before the new settings will take effect. |  |
| ~                          | Do you want to restart your computer now?                                |  |
|                            | Yes No                                                                   |  |

### 2.2 Driver Installation for Windows 2000

1. Turn on the PC power to start Windows 2000. After logging in the system, the window of "Found New Hardware Wizard" opens. Click "Next."

| Found New Hardware Wizard                                                                                                    |
|----------------------------------------------------------------------------------------------------|
| Welcome to the Found New         Hardware Wizard         This wizard helps you install a device driver for a hardware device.         To continue, click Next. |
| < <u>B</u> ack Next > Cancel                                                                                                    |

2. The window of "Install Hardware Device Drivers" opens. Select "Search for a suitable driver for my device [recommended]" and click "Next."

| ound New Hardware Wizard                                                                                                    |
|----------------------------------------------------------------------------------------------------|
| Install Hardware Device Drivers<br>A device driver is a software program that enables a hardware device to work with<br>an operating system.                                                    |
| This wizard will complete the installation for this device:                                                                                                    |
| Video Controller                                                                                                    |
| A device driver is a software program that makes a hardware device work. Windows<br>needs driver files for your new device. To locate driver files and complete the<br>installation click Next. |
|                                                                                                    |
| Search for a suitable driver for my device (recommended)                                                                                                    |
| Display a list of the known drivers for this device so that I can choose a specific driver                                                                                                    |
|                                                                                                    |
| < <u>B</u> ack <u>N</u> ext > Cancel                                                                                                    |

3. The window of "Locate Driver Files" opens. Insert GM-184AS Display driver into the floppy disk drive, set "Optional search locations:" to "Floppy disk drives, " and click "Next."

| Found New Hardware Wizard                                                                                                    |
|----------------------------------------------------------------------------------------------------|
| Locate Driver Files<br>Where do you want Windows to search for driver files?                                                                                                    |
| Search for driver files for the following hardware device:                                                                                                    |
| The wizard searches for suitable drivers in its driver database on your computer and in<br>any of the following optional search locations that you specify.<br>To start the search, click Next. If you are searching on a floppy disk or CD-ROM drive,<br>insert the floppy disk or CD before clicking Next. |
| Optional search locations:<br>✓ Floppy disk drives<br>CD-ROM drives<br>Specify a location<br>Microsoft Windows Update                                                                                                    |
| < <u>B</u> ack <u>N</u> ext > Cancel                                                                                                    |

4. The window of "Driver Files Search Results" opens. Click "Next."

| Found New Hardware Wizard                                                                                   |
|----------------------------------------------------------------------------------------------------|
| Driver Files Search Results<br>The wizard has finished searching for driver files for your hardware device. |
| The wizard found a driver for the following device:                                                         |
| Video Controller                                                                                            |
| Windows found a driver for this device. To install the driver Windows found, click Next.                    |
| a:\gm184asw2k.inf                                                                                           |
|                                                                                                    |
|                                                                                                    |
| < <u>B</u> ack Cancel                                                                                       |

5. The dialog of "Digital Signature Not Found" opens. Click "Yes" to continue the installation.

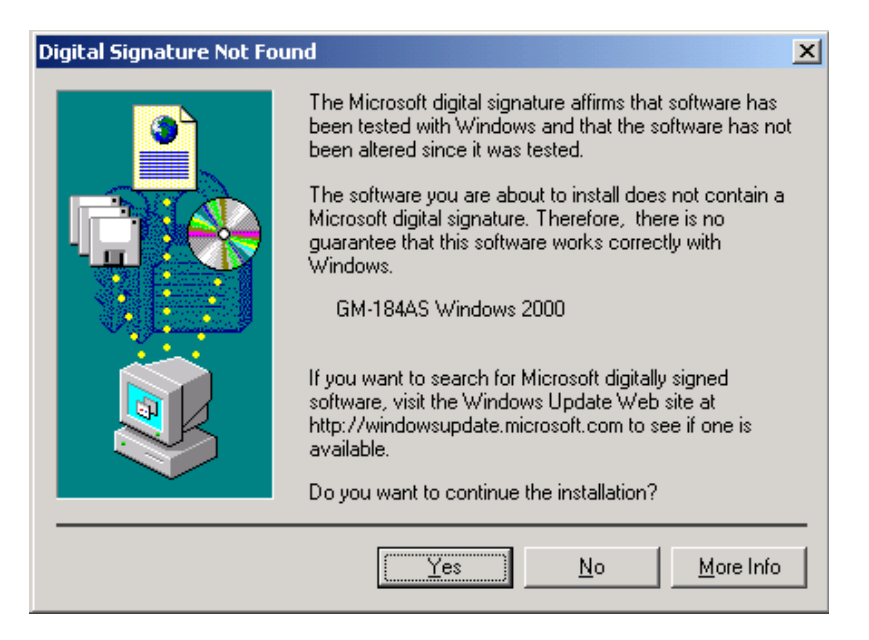

6. The window of "Completing the Found New Hardware Wizard" opens. Click "Finish."

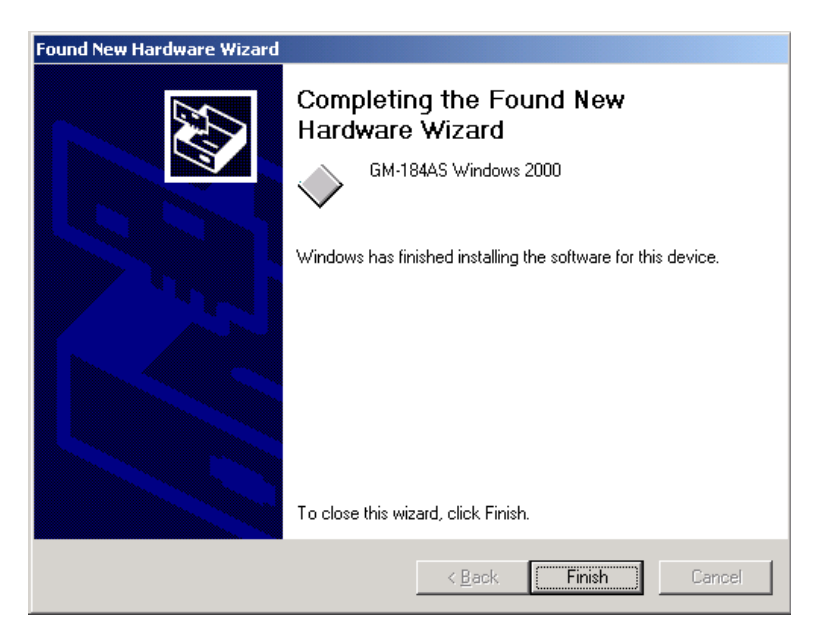

7. Restart the system.

# Chapter 3

# **Display Setting**

#### 3.1 Display resolution and monitor layout

Up to 4 GM-184AS can be used in one PC simultaneously. <sup>\*1</sup> Combination of display resolution and monitor layout to be selected differs depending on your OS and the number of GM-184AS you are using. As for compatibility between each board and monitor layout, it depends on the PC you use, so please check by connecting with your PC. DIP switches of all boards should have the same setting.

#### 3.1.1 Windows NT4.0

On Windows NT4.0, display resolution and monitor layout to be selected is determined in accordance with the number of pieces which are used simultaneously. Please refer to the Figure 3.1 for possible combinations to be selected. To change the display resolution, right click in the background of desk top and select "Properties" or select "Start"—"Settings"—"Control Panel"—"Display" then property window shown in the Figure 3.2 will open. Press "Settings" tab and slide control bar of "Desktop Area"

#### 3.1.2 Windows 2000

On Windows 2000, as shown in the Figure 3.3, display resolution and monitor layout on one GM-184AS is fixed, but display layout between boards can be set freely using the multi-display function of Windows 2000. To change the display resolution, right click in the background of desk top and select "Properties," or select "Start"—"Settings"—"Control Panel"—"Display", then property window as shown in the Figure 3.2, will open. Press "Settings" tab and slide control bar of "Screen area"

<sup>\*1</sup> You may not be able to use the maximum number of GM-184AS depending on PC resource or OS configuration.

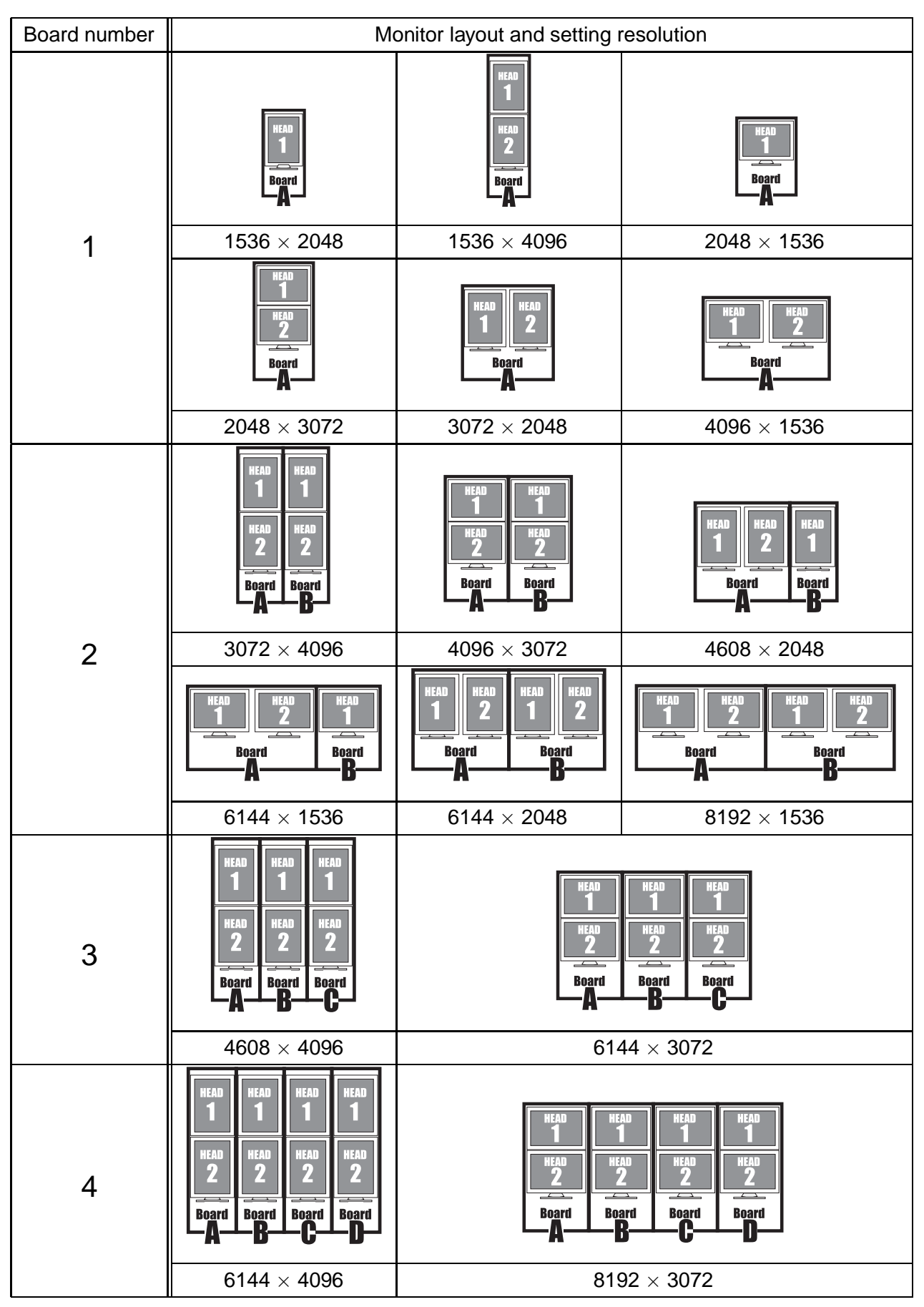

Figure 3.1: Monitor layout and setting resolution on Windows NT4.0

| Display Properties                                                                                                    | Display Properties                                                                                                    |
|----------------------------------------------------------------------------------------------------|----------------------------------------------------------------------------------------------------|
| Display Properties       ? ×         Background       Screen Saver       Appearance       Plus!       Settings         Image: Screen Saver       Appearance       Plus!       Settings         Image: Screen Saver       Appearance       Plus!       Settings         Image: Screen Saver       Appearance       Plus!       Settings         Image: Screen Saver       Appearance       Plus!       Settings         Image: Screen Saver       Desktop Area       More         Image: Screen Saver       Desktop Area       More         Image: Screen Saver       Image: Screen Saver       More         Image: Screen Saver       Image: Screen Saver       More         Image: Screen Saver       Image: Screen Saver       More         Image: Screen Saver       Image: Screen Saver       Image: Screen Saver         Image: Screen Saver       Image: Screen Saver       Image: Screen Saver         Image: Screen Saver       Image: Screen Saver       Image: Screen Saver         Image: Screen Saver       Image: Screen Saver       Image: Screen Saver         Image: Screen Saver       Image: Screen Saver       Image: Screen Saver         Image: Screen Saver       Image: Screen Saver       Image: Screen Saver         Image: Screen Saver | Display Properties<br>Background Screen Saver Appearance Web Effects Settings<br>Drag the monitor icons to match the physical arrangement of your monitors. |
| Windows NT4.0                                                                                                    | Windows 2000                                                                                                    |

Figure 3.2: Display Properties

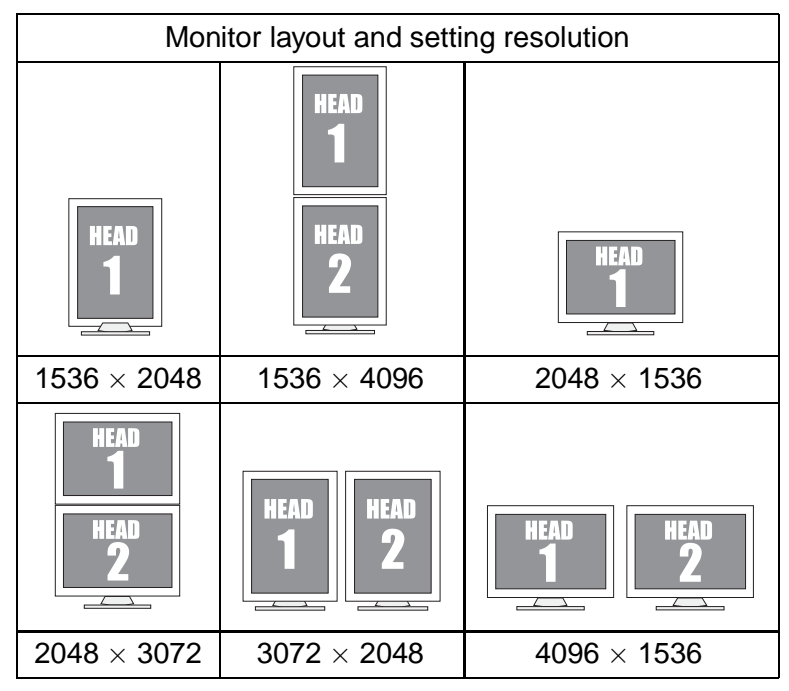

Figure 3.3: Monitor layout and setting resolution on Windows 2000

### 3.2 Multi-display (Only for Windows 2000)

When using the multi-display function on Windows 2000, check "Extend my Windows desktop onto this monitor" for each VGA device and GM-184AS. If the monitor output of your VGA device is connected to GM-184AS, please make sure to remove the check mark "Extend my Windows desktop onto this monitor" Please refer to the 3.3 VGA input indication function for details.

### 3.3 VGA Input Indication Function

Video BIOS is not installed in GM-184AS, so you need VGA device which has video BIOS. GM-184AS has VGA input indication function to show a screen, which VGA device outputs, on LCD monitor while Windows starts up, but handling of VGA device differs as follows depending on the operating system you use. Please conduct a setting in accordance with purpose of use.

|           | When a LCD monitor is set vertically, a VGA image is |
|-----------|------------------------------------------------------|
|           | indicated properly.                                  |
| Attention | When a LCD monitor set horizontally, a VGA image is  |
|           | turned 90 degree and indicated.                      |

#### 3.3.1 Windows NT4.0

After GM-184AS software installation, Windows screen is drawn only on GM-184AS. Only a screen during activation is drawn on your VGA device, and the screen becomes blue back display after Windows NT 4.0 started up. Connecting monitor output of VGA device with GM-184AS enables to show the screen during activation on the LCD monitor.

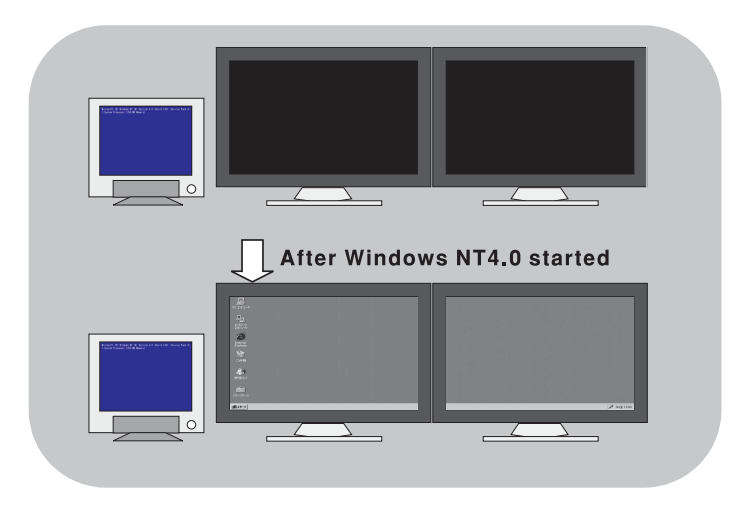

Figure 3.4: Example of displays when VGA device output is connected to VGA monitor

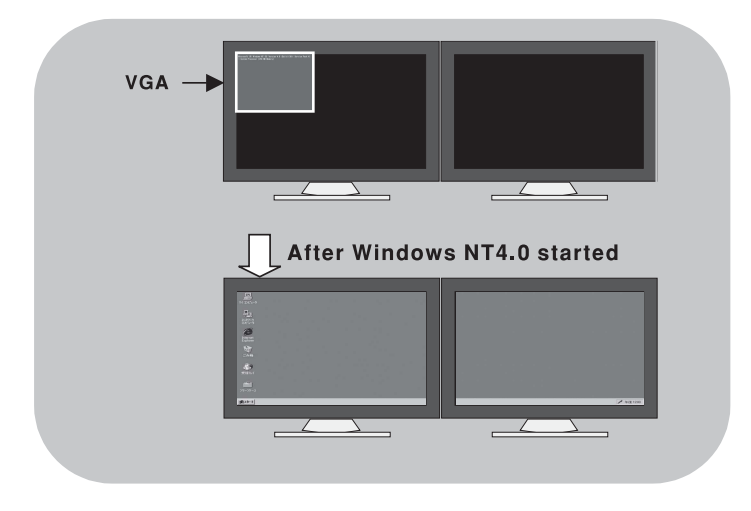

Figure 3.5: Example of displays when VGA device output is connected to GM-184AS

#### 3.3.2 Windows 2000

Connecting monitor output of VGA device with VGA monitor enables drawing Windows screens on both of GM-184AS and your VGA device. \*<sup>2</sup> In the case that you do not draw screen on VGA device, screen during activation can be shown on the LCD monitor by connecting monitor output of VGA device with GM-184AS. After Windows 2000 started up, the screen switches to GM-184AS display automatically. \*<sup>3</sup>

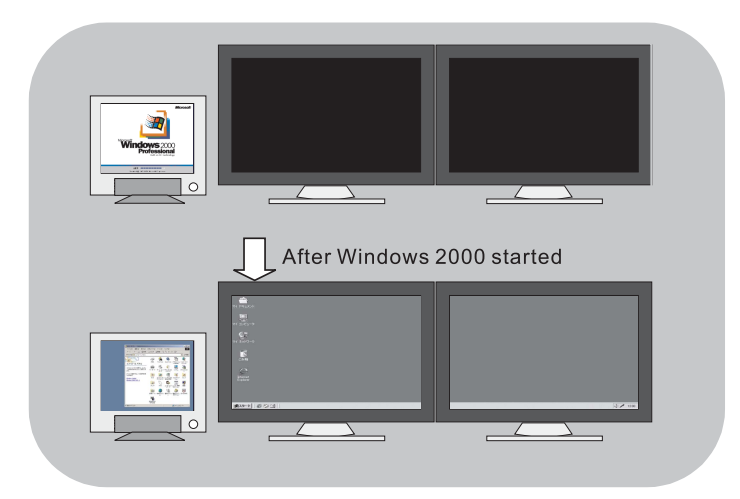

Figure 3.6: Example of displays when VGA device output is connected to VGA monitor

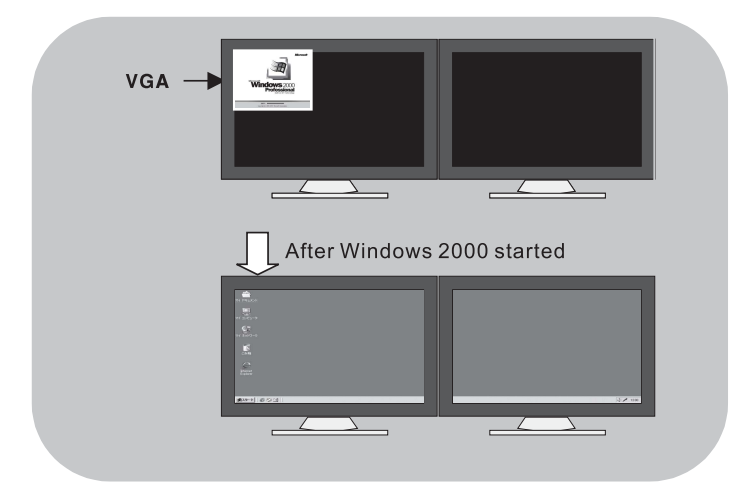

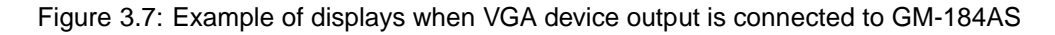

<sup>\*2</sup> Some color setting combinations of VGA device and GM-184AS can result in display malfunction. Please refer to 4.3 Precautions when setting palette for details.

<sup>\*&</sup>lt;sup>3</sup> Set up a VGA device invalidly with properties of the screen in advance before you connect the output of the VGA device to GM-184AS because the screen of the VGA device isn't indicated after the Windows2000 start. ("Extend my Windows desktop onto this monitor" is invalidated.)

# Chapter 4

# **Types of Palette**

### 4.1 Types of Palette

There are the following 3 types for GM-184AS palette.

- Dynamic gray palette with system color
- Static gray palette with system color
- Static gray palette in a Linear

Default setting of palette is dynamic gray palette with system color. Dynamic gray palette with system color corresponds to System color, and its palette form is a standard form which is formed by Windows.

#### 4.1.1 Dynamic gray palette with system color

![](_page_18_Figure_9.jpeg)

The first 10 colors (No. 0 to No. 9) and the last 10 colors (No. 246 to No. 255) among 256 colors are offered to window color prescribed by OS as system color. As for the remaining 236 colors (No.10 to No.245), palette content is changeable as necessary. It becomes a standard palette form as formed by Windows.

#### 4.1.2 Static gray palette with system color

![](_page_19_Figure_2.jpeg)

The first 10 colors (No. 0 to No. 9) and the last 10 colors (No. 246 to No. 255) among 256 colors are offered to window color prescribed by OS as system color. The remaining 236 colors (No.10 to No.245) make gray scale by colors which are not used for system color.

#### 4.1.3 Static gray palette in a Linear

![](_page_19_Figure_5.jpeg)

All 256 colors of palette make gray scale. Since it does not offer palette to system color, the display which used system color System color changes color.

### 4.2 Palette Setting

After display drive installation, it is possible to switch to each palette mode with GM-184AS shown on the Control Panel. Change of the palette mode becomes effective after the restart of the PC is done.

| Control Panel                                                                                                    | ASTRO Display Properties                                                                                                    |
|----------------------------------------------------------------------------------------------------|----------------------------------------------------------------------------------------------------|
| Eile Edit View Favorites Iools Help                                                                                                    |                                                                                                    |
| ← Back → → → 💼   ② Search 🖓 Folders ③ History   😤 🧏 🗙 🖄   🎫                                                                                                    |                                                                                                    |
| Address 🐼 Control Panel                                                                                                    |                                                                                                    |
|                                                                                                    | http://www.astrodesign.co.jp                                                                                                    |
| Control Panel Accessibility Add/Remove Add/Remove Add/Instrative Date/Time Programs Tools                                                                                                    | ASTRO Information                                                                                                    |
| Use the settings in Control Panel to<br>personalize your computer.<br>Select an item to view its<br>Controllers                                                                                                    | Board Type: GM198AS<br>Recolution: (0) 2048 x 1536                                                                                                    |
| Operation         Second Support         Second Support         Second Suppo                                                                                                    | ROM Version: None<br>Driver Version: 1.33                                                                                                    |
| Image: Scheduled     Image: Scheduled     Image: Scheduled <td>Palate Mode<br/>© [Dynamic gray palate with system color<br/>© Static gray palate with system color<br/>© Static gray palate in a Linear (not recommended)</td> | Palate Mode<br>© [Dynamic gray palate with system color<br>© Static gray palate with system color<br>© Static gray palate in a Linear (not recommended) |
| I asks Multimedia                                                                                                    | OK                                                                                                    |
| Control panel                                                                                                    | ASTRO palette mode setting                                                                                                    |

Figure 4.1: Palette mode setting

### 4.3 Precautions when setting palette

Please set pallet and screen property as follows in order to make 256 color gray scale displayed.

1. Pallete Setting

Set to Static gray palette in a Linear.

2. Screen Property Setting

For multi-display, set gray scale monitor to primary and set VGA monitor to 16 or more colors.

However, this pallet setting is different from standard setting on Windows (Dynamic gray palette with system color) and may cause the following problems.

- 1. If the application (viewer, browser, etc.) does not contain a specification of 256 color gray scale display, the image may appear unnatural.
- 2. When using the function of multi-display, images on browser (IE, Netscape) may appear unnatural not only on a gray scale monitor but on VGA monitor.

These problems occur because Windows and normal applications (viewer, browser, etc.) do not consider 256 color gray scale display in 256 color mode.

# Appendix A

# Specification

# A.1 General Specification

| Dot Clock            | $65MHz \times 4$ parallel                 |           |                 |
|----------------------|-------------------------------------------|-----------|-----------------|
| Refresh Rate         | 60Hz                                      |           |                 |
| Display Resolution   | 1HEAD                                     | Portrait  | 1536 × 2048     |
|                      |                                           | Landscape | 2048 × 1536     |
|                      | 2HEAD                                     | Portrait  | 1536 × 4096     |
|                      |                                           |           | 3072 	imes 2048 |
|                      |                                           | Landscape | 2048 × 3072     |
|                      |                                           |           | 4096 	imes 1536 |
| Number of Connecting | 2 or 1                                    |           |                 |
| Monitors             |                                           |           |                 |
| Display Bit          | 8 bit/pixel                               |           |                 |
| Display Memory       | 32 MB SDRAM                               |           |                 |
| Look Up Table        | 8 bit input, 10 bit output                |           |                 |
| Bus Interface        | PCI Version 2.1                           |           |                 |
| Compatible Monitor   | ME311L made by TOTOKU Electric. Co., Ltd. |           |                 |
| Video Output         | GVIF                                      |           |                 |
| VGA Display          | Scan converted and displayed on ME311L    |           |                 |

## A.2 Specification of Input and Output

| Monitor Output | Connector  | 3M 10214-1210VE                     |
|----------------|------------|-------------------------------------|
|                | Compatible | TOTOKU Electric. Co., Ltd. PZE29-07 |
|                | Cable      |                                     |
|                | Connector  | High density D-SUB 15 pin           |
| VGA Input      | Compatible | TOTOKU Electric. Co., Ltd. PZE25-11 |
|                | Cable      |                                     |

## A.3 Standard

| Slot                  | PCI 1slot (Conforms to PCI Bus Specification Revi- |
|-----------------------|----------------------------------------------------|
|                       | sion 2.1)                                          |
| Size                  | 172.7×106.7mm (PCI Short Size)                     |
| Weight                | Approximately 0.22Kg                               |
| Operating Temperature | $10 \sim 35^{\circ}C$                              |
| Storage Temperature   | $-10 \sim 60^{\circ}$ C                            |
| Humidity              | $30 \sim 85\% RH$ (No condensation is allowed)     |
| Power Consumption     | 10VA MAX                                           |

# A.4 Accessories

| Operating Manual                             | 1 сору        |
|----------------------------------------------|---------------|
| GM-184AS Display Driver                      | 1             |
| (Compatible with Windows NT4.0/Windows 2000) | (Floppy Disk) |

# Notes

- Copyright of this board and software is held by ASTRODESIGN, Inc.
- If any pages are missing or out of order, we will exchange the manual.
- A portion or all of this software or operating manual cannot be used or copied without our permission.
- Content of this manual is subject to change without prior notice due to improvement.
- We are not responsible for problems resulting from improper use of this product.
- If you have any questions of this product, please contact a distributor or our company.
- Products and product names described in this operating manual are trade name and trademark for each company.
- Windows NT4.0 and Windows 2000 are trademarks of Microsoft.

![](_page_25_Picture_9.jpeg)

2002. 12. 14